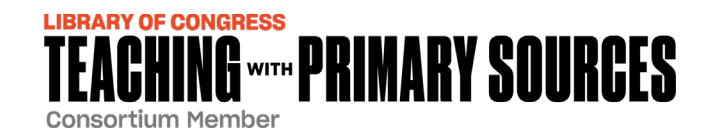

# How to Access TPS Eastern Region Courses Via Canvas

- 1. Set up Your Canvas Login at least 24 hours in advance:
  - ✓ Once registered, you will receive an email directly from Canvas (notifications@instructure.com). The email will identify your name and email, as shown.
  - Click Get Started and follow directions to set up your Password.
- 2. Check Your Email for Instructions to Confirm Your Canvas Login.

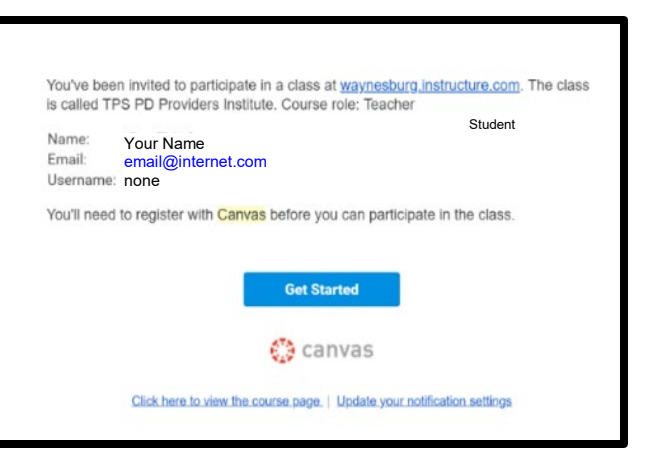

- 3. After Confirming:
  - ✓ Navigate to https://waynesburg.instructure.com/login/canvas and login to access course tools and materials.
    - Canvas recommends you **DO NOT use Internet Explorer.** 
      - PC: Use Chrome or FireFox
      - Apple/Mac: Use Safari 11 or 12 or Chrome
    - Mobile devices are compatible, but may not be optimal.
      - Chrome 6.0+ or Safari iOS 12.2+. **Canvas by Instructure app** is the mobile version of Canvas and is available for both iOS and Android devices.
  - ✓ NOTE: BASICS course materials should be available immediately. PDPI course materials will be available <u>one week prior to the first live session</u>. If materials are not available, contact Sue Wise (swise@waynesburg.edu) for assistance.

## 4. <u>Weekly Live Conferences</u> (If your TPS course requires them):

### At least 24 hours in advance:

- ✓ **Plug the headset** into your computer.
- ✓ Try out the Conference feature: https://test.bigbluebutton.org/.

### When it's time to join, login to Canvas and:

- ✓ Select Conferences from the left menu.
- ✓ **Select Join** to enter the Conference.
- Choose Microphone and follow the on-screen directions.
  OR, if the headset is unavailable, join using your phone and follow on-screen instructions.
  Webcams are not used.
- ✓ If you need to miss a Live Conference session, contact your course facilitator. Session recordings are available for two weeks.

### Additional Suggestions:

- ✓ Use a wired internet connection to avoid buffering delays. If you must use a wifi connection, place your device close to the router and ask others to refrain from downloading or viewing large files or videos during class.
- ✓ For help with Canvas, call: (833) 200-8657.

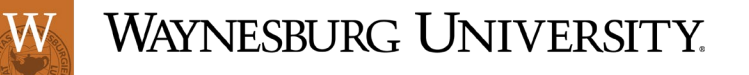